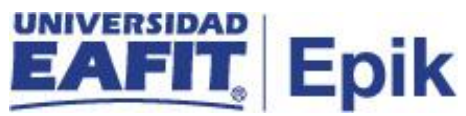

## Readmisión para intersemestral

| Objetivo del proceso                                                                                                    | Fecha de<br>Actualización              |
|----------------------------------------------------------------------------------------------------|----------------------------------------|
|                                                                                                    |                                        |
| Realizar readmisión para el semestre intersemestral a los estudiantes de pregrado que por situaciones académicas fueron retirados de la Universidad; con el fin de garantizar su activación y participación en el semestre intersemestral con previa autorización de reingresar a la Universidad.                                                                                                    | 28/06/2021                             |
| Alcance del Proceso                                                                                                    | Responsable<br>del proceso             |
|                                                                                                    |                                        |
| Este proceso inicia desde que los estudiantes retirados por rendimiento académico, solicitan reingreso para el intersemestral, se hacen las validaciones del plan académico, se continua con la autorización por parte del Consejo Académico (si aplica) para la readmisión del estudiante, para que, posteriormente, el encargado de la oficina de Admisiones y Registro informe de la respuesta al estudiante, genere el documento de pago del servicio, realice el cambio de estado y cierre la solicitud del servicio. | Oficina de<br>Admisiones y<br>Registro |

| Entrada                                                                                                    | Área o rol que facilita las entradas                                                                                                    |
|----------------------------------------------------------------------------------------------------|----------------------------------------------------------------------------------------------------|
|                                                                                                    |                                                                                                    |
| <ol> <li>Estudiante de pregrado con estado<br/>Interrupción (Inactivo)</li> <li>Parametrizaciones del sistema para el<br/>servicio de Readmisión para<br/>intersemestral</li> </ol> | <ol> <li>Proceso de Matrícula de<br/>pregrado - Oficina de Admisiones<br/>y Registro</li> <li>Oficina de Admisiones y Registro</li> </ol> |
| Salida                                                                                                    | Usuario (Interno y/o externo)                                                                                                    |
|                                                                                                    |                                                                                                    |
| <ol> <li>Solicitud de Readmisión para<br/>intersemestral con estado Aprobada</li> <li>Estudiante con estado Activo</li> </ol>                                                       | <ol> <li>Estudiante de pregrado</li> <li>Estudiante de pregrado –<br/>Proceso de matrícula</li> </ol>                                     |
| (Readmisión) en Programa Plan                                                                                                    | intersemestral                                                                                                    |

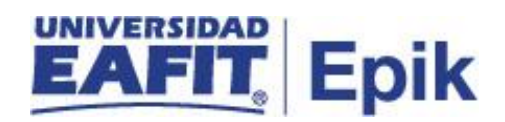

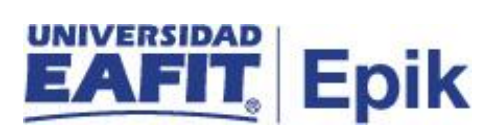

## **Políticas**

- 1. Reglamento académico de los programas de pregrado.
- 2. Reglamento cursos intersemestrales.
- 3. Reglamento económico de la relación académica del estudiante con la Universidad

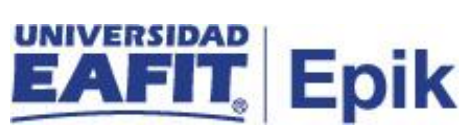

## Descripción de Actividades

| 1. Elaborar y enviar carta solicitando reingreso para realizar |                                                                                                    |
|----------------------------------------------------------------|----------------------------------------------------------------------------------------------------|
|                                                                | intersemestral                                                                                                    |
| Rol de quien                                                   | Estudiante                                                                                                    |
| ejecuta                                                        |                                                                                                    |
|                                                                | El estudiante por medio de una carta realiza la solicitud para cursar<br>el intersemestral, justificando el motivo por el cual está realizando la<br>solicitud para que el Consejo Académico o la Oficina de Admisiones<br>y Registro lo autorice a realizar un intersemestral.    |
| Descripción<br>actividad                                       | Continuar con la actividad "2. Solicitar servicio de readmisión para intersemestral" si la solicitud es aprobada, si esta es rechazada el administrativo contacta al estudiante y notifica la decisión y con esta actividad finaliza el servicio "Readmisión para intersemestral". |
|                                                                | Funcionalidad: N/A<br>Ruta: N/A                                                                                                    |
| Informe/Reporte                                                | N/A                                                                                                    |

|                          | 2. Solicitar servicio de readmisión para intersemestral                                                                                                    |
|--------------------------|----------------------------------------------------------------------------------------------------|
| Rol de quien<br>ejecuta  | Analista de programa de Admisiones y Registro                                                                                                    |
| Descripción<br>actividad | Para los estudiantes retirados por rendimiento académico y que son<br>autorizados a realizar un intersemestral, el administrativo de la<br>Oficina de Admisiones y Registro ingresa a través de la<br>funcionalidad "Creación de Solicitudes", el requerimiento para el<br>cambio de estado por medio de la solicitud de servicio "Readmisión<br>para intersemestral". Posteriormente al registro, se guarda la<br>solicitud y el sistema genera el documento de pago de admisión, el<br>cual queda disponible para que el estudiante lo consulte en su<br>autoservicio a través de la funcionalidad "Centro de Pagos", para<br>que finalmente realice el pago del mismo.<br>Luego de que el administrativo solicita el servicio, el sistema<br>procede con la actividad "3. Generar documento de pago de<br>readmisión para intersemestral". |

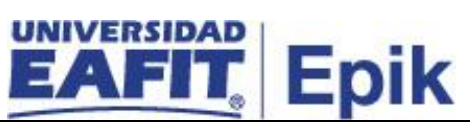

|                 | <ul> <li>Ruta: Menú Principal &gt; Registros e Inscripciones &gt; Solicitud</li> <li>Servicios Académicos &gt; Creación de Solicitudes</li> <li>Funcionalidad: Centro de Pagos</li> <li>Ruta: Autoservicio del estudiante Fluid &gt; Mis finanzas &gt; Centro de Pagos</li> </ul> |
|-----------------|----------------------------------------------------------------------------------------------------|
| Informe/Reporte | N/A                                                                                                    |

| 3. Generar documento de pago de readmisión para intersemestral |                                                                                                    |
|----------------------------------------------------------------|----------------------------------------------------------------------------------------------------|
| Rol de quien<br>ejecuta                                        | Analista de programa de Admisiones y Registro                                                                                                    |
| Descripción<br>actividad                                       | <ul> <li>Una vez el administrativo de la Oficina de Admisiones y Registro confirma la solicitud del servicio, automáticamente, el sistema genera el documento de pago asociado al servicio académico.</li> <li>Continuar con la actividad "4. Realizar pago del servicio de readmisión para intersemestral".</li> <li>Funcionalidad: Creación de Solicitudes</li> <li>Ruta: Menú Principal &gt; Registros e Inscripciones &gt; Solicitud Servicios Académicos &gt; Creación de Solicitudes</li> </ul> |
| Informe/Reporte                                                | N/A                                                                                                    |

| 4. Realizar pago del servicio de readmisión para intersemestral |                                                                                                    |
|-----------------------------------------------------------------|----------------------------------------------------------------------------------------------------|
| Rol de quien<br>ejecuta                                         | Estudiante                                                                                                    |
| Doscrinción                                                     | Una vez se genera el documento de pago, en la funcionalidad<br>"Centro de Pagos", el estudiante puede consultar y realizar el pago<br>directamente a través del autoservicio o descargar el documento y<br>realizar el pago por cualquiera de los otros medios que la universidad<br>dispone para el recaudo, procedimiento que se describe en el<br>proceso de "Gestión de recaudos". |
| actividad                                                       | Si realiza el pago, continuar con la actividad <b>"5. Cambiar estado de Inactivo a Activo (Readmisión)</b> " o de lo contrario continuar con la actividad <b>"8. Cancelar documento de pago y reversar cargo".</b>                                                                                                    |
|                                                                 | <b>Funcionalidad:</b> Centro de Pagos<br><b>Ruta:</b> Autoservicio del estudiante Fluid > Mis finanzas > Centro de<br>Pagos                                                                                                    |

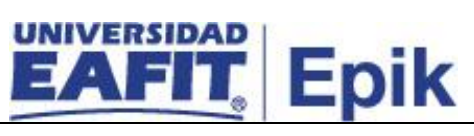

| Informe/Reporte | N/A |
|-----------------|-----|

| 5. Cambiar estado de Inactivo a Activo (Readmisión) |                                                                                                    |
|-----------------------------------------------------|----------------------------------------------------------------------------------------------------|
| Rol de quien<br>ejecuta                             | Analista de programa de Admisiones y Registro                                                                                                    |
|                                                     | Para los estudiantes inactivos (en suspensión de semestre y retiro voluntario) se debe realizar una readmisión, es decir, activarle el ciclo del semestre en curso y del intersemestral, esto se debe hacer de forma administrativa por medio de la funcionalidad<br>"Programa/Plan de Alumno".                                                                                      |
| Descripción<br>actividad                            | semestre inmediatamente anterior al ciclo intersemestral y que realizan el pago del reingreso, el administrativo procede a realizar una readmisión, es decir, activarle el ciclo de intersemestral de forma administrativa por medio de la funcionalidad "Programa/Plan de Alumno". Luego se procede a finalizar el servicio por medio de la funcionalidad "Gestión de Solicitudes". |
|                                                     | Continuar con la actividad "6. Cambiar estado de solicitud".                                                                                                    |
|                                                     | Funcionalidad: Gestión de Solicitudes<br>Ruta: Menú Principal > Registros e Inscripciones > Solicitud<br>Servicios Académicos > Gestión de Solicitudes                                                                                                    |
|                                                     | <b>Funcionalidad:</b> Programa/Plan de Alumno<br><b>Ruta</b> : Menú Principal > Registros e Inscripciones > Información<br>Grados y Programas > Programa/Plan de Alumno                                                                                                    |
| Informe/Reporte                                     | N/A                                                                                                    |

|                          | 6. Cambiar estado de solicitud                                                                                                    |
|--------------------------|----------------------------------------------------------------------------------------------------|
| Rol de quien<br>ejecuta  | Analista de programa de Admisiones y Registro                                                                                                    |
| Descripción<br>actividad | El administrativo de la Oficina de Admisiones y Registro a través de<br>la funcionalidad "Gestión de solicitudes" realiza el cambio de la<br>solicitud a "Aceptada" y, una vez se dé como aceptada a la solicitud,<br>al estudiante le llega la notificación con la respuesta. |

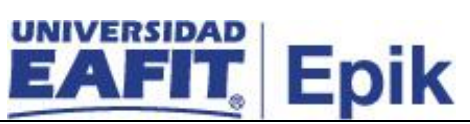

|                 | Una vez el estudiante recibe la notificación del cambio de estado continua con la actividad "7. Realizar matrícula intersemestral".                                  |
|-----------------|----------------------------------------------------------------------------------------------------|
|                 | <b>Funcionalidad:</b> Gestión de Solicitudes<br><b>Ruta:</b> Menú Principal > Registros e Inscripciones > Solicitud<br>Servicios Académicos > Gestión de Solicitudes |
| Informe/Reporte | N/A                                                                                                    |

| 7. Realizar matrícula intersemestral |                                                                                                    |
|--------------------------------------|----------------------------------------------------------------------------------------------------|
| Rol de quien<br>ejecuta              | Estudiante                                                                                                    |
| Descripción<br>actividad             | <ul> <li>Posterior a la activación del estudiante, este procede a realizar la matrícula de la asignatura por medio del autoservicio, a través de la funcionalidad "Inscribir Clases", para mayor detalle consultar el proceso de "matrícula Intersemestral".</li> <li>Con esta actividad finaliza el servicio de "Readmisión para intersemestral".</li> <li>Funcionalidad: Inscripción de Clases</li> <li>Ruta: Autoservicio del estudiante fluid &gt; Inscripción de Clases &gt; Inscribir Clases</li> </ul> |
| Informe/Reporte                      | N/A                                                                                                    |

| Rol de quien Aux<br>Fina                                                 | iliar de taquilla de Apoyo Financiero / Analista de Apoyo                                                                                                    |
|--------------------------------------------------------------------------|----------------------------------------------------------------------------------------------------|
| ejecuta                                                                  |                                                                                                    |
| EI a<br>de s<br>grac<br>(cer<br>cons<br>y ot<br>actividad<br>Con<br>inte | dministrativo por medio de la funcionalidad "Anulación Masiva<br>Solicitudes", puede realizar la consulta teniendo en cuenta el<br>do académico, el ciclo, fecha de vencimiento y el tipo de proceso<br>tificados o servicios). Para tener más detalle de esta actividad<br>sultar el procedimiento "Reversión de conceptos académicos<br>ros conceptos".<br>esta actividad finaliza el procedimiento de "Readmisión para<br>rsemestral". |

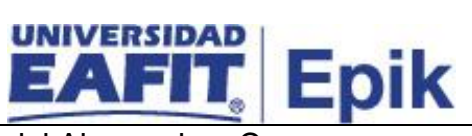

|                 | Ruta: Menú Principal > Finanzas del Alumnado > Cargos y pagos<br>> Anulación Masiva de solicitudes |
|-----------------|----------------------------------------------------------------------------------------------------|
| Informe/Reporte | N/A                                                                                                |